### ŠT∏à

CDŠv-¼/Virtual ,ĺCD-ROMf^fCfgf<,ð,æ,è'¬,□Af|□[f^fuf<,É□AŽg,¢,â,·,,µ,Ü,·□B CDŠv-¼/Virtual ,ĺCD-ROMf^fCfgf<,ð□A‰¼'zCD-ROMftf@fCf<□i^ȉ<sup>Q</sup>
‰¼'zCD,ÆŒ¾,¤□j,ÆŒÄ,Î,ê,é□Afn□[fhfffBfXfN□ã,Ì CDfRf"fefiftf@fCf<,ÉŽû,ß,ÄŽg—p,µ,Ü,·□B ,³,ç,É□ACDŠv-¼/Virtual,ĺfRf"fsf...□[f^□ã,ɉ¼'zCD-ROMfhf‰fCfu□i^ȉ<sup>Q</sup>‰¼'zfhf
‰fCfu,ÆŒ¾,¤□j,ð□ì□¬,µ□A•□'Ê,ÌCD-ROMfhf‰fCfu,Æ'S,"⁻,¶,æ,¤,É□A,±,̉¼'zfhf‰fCfu,É ‰¼'zCD,ð'}"ü,µ,ÄŽg—p,·,é,±,Æ,ª‰Â"\,Æ,È,è,Ü,·□B

,È,º**CDŠv-¾/Virtual**,ðŽg—p,·,é,Ì,Å,μ,å,¤,©[]H **CDŠv-¾/Virtual**,ÌŽg—p,É,æ,è^ȉº,Ì,æ,¤,È—<sup>~</sup>"\_,<sup>ª</sup>"¾,ç,ê,Ü,·[]B [ECD-ROMfhf‰fCfu,Ì,È,¢PC,Å,àCD-ROM,ªŽg—p,Å,«,Ü,·[]B [ECD-ROMf^fCfgf‹,Ì"Ç,Ý[]ž,Ý,ª‰Á'¬,³,ê,Ü,·[]B [E•;[]",ÌCD,ð"<sup>-</sup>Žž,ÉŽg—p,Å,«,Ü,·[]B [Efm[[fgPC,ÌfhfbfLf"f0]EfXfe][fVf‡f",©,çf]][fh,μ]ACD-ROM,È,μ,Ìfm][fgPC,Å,àf,fofCf‹,ÅŽg p,Å,«,Ü,·[]B

#### Œx□□

 $fOf < [[fv-", l]fTfCfg[]Ef%fCfZf"fX, ^{a}, `e, c] (for the constraint of the constraint of the const$ 

ĵ″\_]ìŒ

$$\begin{split} & \textbf{CDŠv-1/2/Virtual}, \hat{I}^{\circ} \square \mathbb{C} , \hat{I} \text{Microtest} \check{Z} \varTheta, \hat{P} = L, \mu, \ddot{A}, \psi, \ddot{U}, \cdot \square B \\ & \square i \check{S}^{\circ} \square j f A \square [f N \square \hat{i} \bullet \tilde{n} f V f X f e f \notin \hat{i} ( CD\check{S} v - 1/2/Virtual , \hat{I}^{\circ} \acute{u} - \{ \cdot \square, \mathring{A}, \cdot \square B \\ & \textbf{CD}\check{S} v - 1/2/Virtual , \hat{I} \square i \check{S}^{\circ} \square j f A \square [f N \square \hat{i} \bullet \tilde{n} f V f X f e f \notin \hat{i} \hat{i} \circ \tilde{i} \circ \mathbb{C} ] \\ & \textbf{M} = \hat{I} \cdot \hat{I} \cdot$$

### fRf"fsf...[[f^,Ì"®[]ì•K—v[ðŒ]

 $\textbf{\textit{CDŠv-1/2/Virtual}}, \delta \check{Z}g-p, \cdot, \acute{e}, \overset{1}{\sim}, \beta, \acute{E}, l^{\hat{}} \check{E} \overset{\circ}{\overset{\circ}{\overset{\circ}{\overset{\circ}{\overset{\circ}}}}, \delta \check{A} < \ll, \overset{a}{\overset{\bullet}{\overset{\circ}{\overset{\circ}}}}, K-v, \mathring{A}, \cdot \square B$ 

,P[]DWindows95,Ì'S,Ä,Ì]]Å[]¬" ®[]`[]ðŒ],ð-ž'«, $\mu$ ,Ä,¢,é,±,Æ]B ,Q[]D[],È,,Æ,à,P'ä,ÌPC]]ã,ÉCD-ROM,ª, ,é,±,Æ]B **CDŠv-½/Virtual**,ðftf@fCf<[]EfT[][fo][,É[]`]]¬, $\mu$ ]ACD-ROMfhf‰fCfu,Ì,È,¢PC,ÅŽg—p,Å,«,Ü,·]B ,R[]D‰¼'zCD,ðŽû—e,Å,«,éfn][[fh]EfffBfXfN<óŠÔ]B‰¼'zCD,ÉŽû,ß,éCD-ROMf^fCfgf<,ÌfTfCfY,Æ-{[]",É,æ,è,Ü,·,ª]]A[],È,,Æ,à500MB,ÌfffBfXfN,ª,¨Š©,ß,Å,·]B ,S]DWindows95,ÌfRf"fgf]][[f<fpfIf<,ÌfVfXfef€,ÅCD-ROM,Ì]æ"Ç,Ý,ðfIft,É, $\mu$ ,ĉ<sup>e</sup>,³,¢]B[]ifpftfH][f}ffXf

### CDŠv-½/Virtual ,ÌŽå‰æ-Ê

,±,Ì□€,Å,Í^ȉ⁰,Ì**CDŠv-½/Virtual**,ÌŽå‰æ–Ê,ð□à-¾,μ,Ü,·□B

 $\label{eq:alpha} \ensuremath{ }^{\ensuremath{ }} ^{\ensuremath{ }} {\ensuremath{ }} ^{\ensuremath{ }} {\ensuremath{ }}$ 

```
💱 CD革命/Virtual
                              _ 🗆 ×
ファイル(E) 編集(E) ビュー(V) ヘルブ(H)
        9a 🗳 🗙
                  R
                       <u>e</u>_ °_-
                             5
トライブ 説明
🖄 🕑 🖉 🖄
🔷(J) ゲームだよ
                           ゲームだよ
                     /CD10
🍰 Ю 🕹 🖓
AF2TOKYO
                     ~ムです
                           MF2TOKYO
 ヘルフ<sup>1</sup>コはF1キーを押して下さい。
```

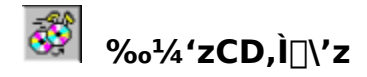

*CDŠv-½/Virtual*,ðfCf"fXfg□[f<,µ,½Œã□A□Å□‰,ÉŽÀ□s,·,é,± ,Æ,Í**CDfRf"fefiftf@fCf**<□A,·,È,í,¿**‰¼'zCD**,ð□ì□¬,·,é,±,Æ,Å,·□B,±,ê,É,Í□A<sup>È</sup>‰º,ÌfXfefbfv,ð"¥,ñ,Å ‰º,³,¢□B

‰¼'z CD,ð<u>□</u>ì□¬,∙,é

,P□DCD-ROMfhf‰fCfu,ÉCD-ROM,ð"ü,ê,ĉ<sup>Q</sup>,<sup>3</sup>,¢□B
 ,Q□DCDŠv-½/Virtual ,ðfXf^□[fg,µ,ĉ<sup>Q</sup>,<sup>3</sup>,¢□BŠJŽnf□fjf...□[,©,çfvf□fOf‰f€□|□,, CDŠv-½/Virtual
 □|□,, CDŠv-½ Virtual ,ð'l'ð,·,é,©□A CDŠv-½ Virtual fvf□fOf
 %of€□EfOf<□[fv,ÌVCDROMfAfCfRf",ðf\_fuf<fNfŠfbfN,µ,ĉ<sup>Q</sup>,<sup>3</sup>,¢□B
 ,R□DfAfvfŠfP□[fVf‡f",Ì'†,Ì□A•Ò□Wf□fjf...□[,©,ç□ufCf□□[fW,Ì□\'z□v,ð'l'ð,·,é,©□Afc□[f<fo□[,Ì□u□V<K</li>
 ‰¼'zCD,Ì□\'z□vf{f^f",ðfNfŠfbfN,µ,ĉ<sup>Q</sup>,<sup>3</sup>,¢□B
 ½%¼'zCD□\'zfAfvfŒfbfg,Ìfvf□f"fvfg,É□],Á,ĉ<sup>Q</sup>,<sup>3</sup>,¢□B

**CDfRf"fefiftf@fCf**<,ð⊡ì□¬,·,é,Æ□A,»,ÌCDf^fCfgf<,Í**CDŠv-½/Virtual**,ª—<sup>~</sup>—p‰Â"\,È ‰¼'zCD,ÌfŠfXfg,ÉŽ©"®"I,É'ljÁ,³,ê,Ü,·□B

f□f,□FCD-ROM□ã,Ìff□[f^,Ì—Ê□AfRf"fsf...□[f^,Ì'¬"x□A,»,Ì'¼,Ì—v^ö,ɉž,¶,Ä□A ‰¼'zCD,Ì□\'z,Í□"•ª,©,ç,PŽžŠÔ,©,©,è,Ü,·□B□"f^fCfgf<^È□ã,̉¼'zCD,Ì□\'z,É,Í'·ŽžŠÔ,©,©,é,±,Æ,ª, ,è, Ü,·□B

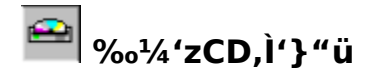

**‰¼'zCD**,Ì□ì□¬Œã□A‰E'¤,ÌfAfvfŠfP□[fVf‡f"□EfEfBf"fhfE,Ì**‰¼'zCD**,ÌfŠfXfg,©,ç□¶'¤,Ìfhf ‰fCfu"Ô□†,ÉfAfCfRf",ð'P,Éfhf‰fbfO,·,é,±,Æ,É,æ,èCD,ð'}"ü□if}fEf"fg□j,Å,«,Ü,·□B,Ü,½,Í□A"Á'è,Ìfhf ‰fCfu,Æ"Á'è,Ì**‰¼'zCD**,ðfnfCf

 $\% fCfg, \mu \square Afc \square [f < fo \square [, l \square u' \} " u \square v f \{ f^f ", \delta fN f \check{S} fb fN, \cdot, \acute{e}, @ \square A, \ddot{U}, \frac{1}{2}, \dot{I} \bullet \dot{O} \square W f \square f j f ... \square [, @, c \square u' \} " u \square v, \delta' I' \delta, \mu, \ddot{U}, \cdot \square B$ 

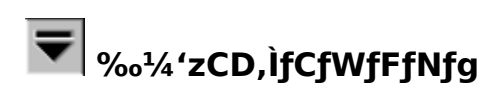

# <mark>∑ ҈ ∭</mark> Žå‰æ-Ê,Ìfrf…□[,Ì•Ï□X

 $fGfNfXfvf\Box\Box[f^{,h}ftf@fCf^{,h}frf...\Box[,\delta \bullet I \Box X, \cdot, \acute{e}, h, \mathcal{A}^{+-}-h, \acute{e}\Box A^{+} \mathbf{zCD}, h f \check{S}fXfg, h frf...\Box[, \delta \bullet I \Box X, A, «, U, \cdot \Box B, RŽ(-P, h) frf...$ 

$$\begin{split} & \square[\squareEf{f^f",\deltafNfŠfbfN,\mu,A\squareA\squareu'a,*,EfAfCfRf"[]v\squareA[]u[]\neg,^3,EfAfCfRf"[]v\squareA[]uftf@fCf<,I]U[]×[]v,IŠe[]X,\delta'I'\delta,Å, \\ & *,Ü,\cdot\_B,\pm,IfIfvfVftf",(I•O]Wf[]fjf...][,@,c,a—~-p,Å,*,Ü,\cdot,µ\_AŽa‰æ-Ê,I‰¼'zCD<æ^æ]i‰E'¤[]j,Å \\ & & \&Ef{fEfXf{f^f",\deltafNfŠfbfN,\mu,A;a'I'\delta,Å,*,Ü,\cdot\_B} \end{split}$$

### ‰¼'zCDfhf‰fCfu,Ì□",ÌŽw'è

*CDŠv-<sup>1</sup>/<sub>2</sub>/Virtual*,δfCf"fXfg[[f<,·,é,Æ]AVirtual,ĺ‰¼'zCD ,ð'}"ü,Å,«,é,PŒÂ,Ì[u‰¼'zfhf ‰fCfu[v,ð[ì[¬,μ,Ü,·]B,³,ç,É]A,Q,R'ä,Ü,'n¼'zCDfhf‰fCfu,ð'ljÁ,Å,«,Ü,·]B[],Á,Ä[A,Q,R-‡,Ü,Å"<sup>-</sup>Žž,ÉCD,ð'}"ü,Å,«,é,±,Æ,É,È,è,Ü,·]B[]ifhf‰fCfu•¶Žš,ÍA:,©,çZ:,Ì26•¶Žš,ðŽg—p,μ,Ü,·,Ì,Å[Afhf ‰fCfu•¶Žš,ªA[]CB[]C,b,Ì,ÝŽg—p,Ì[]ê[]‡,Å,·]j

'ljÁ,Ìfhf‰fCfu,ðŽw'è,∙,é,É,Í∏F

 $, P \_ D \bullet \dot{O} \_ W f \_ f j f ... \_ [, ©, ç \_ u f h f ‰ f C f u \_ " \_ v, ð' l' ð \_ B$ 

,Q[DfJfEf"f^,ð[]Š—p[]",Ü,Å'[]‰Á,<sup>3</sup>,<sup>1</sup>,é[]B

| ,R□DfRf"fsf…□[f^,ðfŠfXf^□[fg,³,¹,é□B |        |
|--------------------------------------|--------|
| ドライブ数の変更                             | ×      |
| 4                                    | Cancel |

‰fCfuŽw'è•¶Žš,ĺ[]Afn[][fhfffBfXfN[]ACD-ROMfhf‰fCfu[]Aflfbfgf[][][fN[]Efhf‰fCfu,»,Ì'¼,ÅŽg—p,³,ê,Ä,¢, ,Ü,·[]B

 $,o,b,X,WfVfŠ\Box[fY,l]@\Box+fhf‰fCfu•¶Žš,l,pDF,©,cŽn,Ü,Á,Ä,¢,Ü,·DBfDD[fJJf<DEfhf‰fCfu,l,pDF,Å1,ÅŽg—p,\mu,Ä,¢,U,·,©,cDARDF,©,c,yDF,Ü,Å,Æ,È,é,ÆDA,XŒÂ,lfhf‰fCfu,ªDãŒÀ,Å,·DB$ 

## <mark>∭</mark>‰¼'zCD ,ÌŽæ,èŠO,μ,Æ∏í∏œ

#### ‰¼'zCD,ðŠO,∙∏F

 $, P \_ D \_ u \_ (1 \_ c \_ v f \{ f^f`, \delta \% \ddot{Y}, \cdot, c \_ A \bullet \dot{O} \_ W f \_ f j f ... \_ [, c \_, c \_ u \_ (1 \_ c \_ v, \delta' I' \delta, \mu, \ddot{U}, \cdot \_ B \_ v, \delta' I' \delta, \mu, \ddot{U}, \cdot \_ B \_ v, \delta' I' \delta, \mu, \ddot{U}, \cdot \_ B \_ v = 0$ 

,Q[]D‰¼'zCD,ªŒ»[]݉¼'zCD-ROM,É'}"ü,³,ê,Ä,¢

 $, \acute{e} \square \acute{e} \square \ddagger, \acute{i} \square A \check{Z} © " @ "I, \acute{e} f C f W f F f N f g, ", \acute{e}, \ddot{U}, \cdot \square B, ", \varsigma, \acute{e} \square A \textbf{CDf Rf "fefiftf@fCf} , \acute{o} \square (\square \varpi, \cdot, \acute{e}, ©, \zeta, \varkappa )$ 

,©,Ìf\_fCfAf□fO□Ef{fbfNfX,ªŒ»,ê,Ü,·□B

 $, \mathsf{R} \square \mathsf{D} \mathbf{CDf} \mathsf{Rf}^{\texttt{``fefiftf}} \textcircled{f} \mathsf{cf}^{\texttt{`}}, \eth \bullet \mathring{U}^{\texttt{`}} \P, \mu, \ddot{\mathsf{A}}, \ddot{\ }, \mathcal{A}_{\mathsf{.}} \ast, (\square \mathsf{A} \square \mathsf{u}, \mathsf{c}, \mathsf{c}, | \square \mathsf{v}, \eth \% \ddot{\mathsf{V}}, \mu, \ddot{\mathsf{A}}, , \overset{3}{\mathcal{A}}, \overset{3}{\mathcal{A}}, \mathsf{c} \square \mathsf{B}$ 

‰¼'zCD,ð∏í∏œ,∙,é∏F

$$\label{eq:constraint} \begin{split} & \textbf{```-I, E'iSK, \delta'' +, \tilde{n}, A,, \textit{```A', a', c_BCDfRf"fefiftf@fCf <, \delta_{1}(\_m, ., e, @, C, m, ., e, @, C, m, ., e, @, C, m, ., e, @, C, m, ., e, @, C, m, ., e, @, C, m, ., e, @, C, m, ., e, ., e, .,$$

#### 

%•¼'zCD,ÆŒ©,È,³,È,È,è,Ü,·□B□Ä,ÑŽg—p,μ,½,¢□ê□‡,É,Í□A'ljÁ-",ÍŒŸ□õf{f^f"□i-",Í•Ò□Wf□fjf...□[,Ì'Ç
 %Á<y,ÑŒŸ□õ□j,ðŽg—p,μ,ĉ¼'zCD,Æ,μ,Ä—~—p‰Â"\,É,Å,«,Ü,·□B</li>
 %•¼'zCD,ðŠO,μ,Ä□í□œ,μ,½□ê□‡□A□ÄŽg—p,·,é,½,ß,É,͉¼'zCD,ðCD-ROM,©,c□Ä□\'z,μ,Ä,,¾,³,¢□B

# کر «CDfRf"fefiftf@fCf‹,ð'ljÁ,·,é

**‰¼'zCD**,ðŠO,μ,½,ª $\Box$ ACDfRf"fefiftf@fCf<,ðfRf"fsf... $\Box$ [f^,©,ς $\Box$ ( $\Box$ œ,μ,Ä,¢,È,¢ $\Box$ ê $\Box$ ‡ $\Box$ A-″,Í**‰¼'zCD**,ð-L,·,éfhf‰fCfu,ðŠÜ,Þflfbfgf $\Box$ [[fN $\Box$ Ú'±,ðŠJŽn,μ,½Dê $\Box$ ‡ $\Box$ AŽg—p,·,é'O,É**‰¼'zCD**,ð'ljÁ,μ,Ä,,¾,³,¢ $\Box$ B

 CDfRf"fefiftf@fCf<, Ì-¼'O,Æ□ê□Š,ðŠù,É'm,Á,Ä,¢,é□ê□‡□A,», Ì"Á'è, ÌCDfRf"fefiftf@fCf<,ðCDŠv-½/</td>

 Virtual, ÌŽåfEfBf"fhfE,É'ljÁ,Å,«,Ü,·□BCDfRf"fefiftf@fCf<, Ì-¼'O,Æ□ê□Š,ª•s-</td>

 ¾Šm,È□ê□‡□Af□□[fJJf<□Ef{fŠf...□[f€]Aflfbfgf□□[fN□Ef{fŠf...□[f€, Ì'S,Ä,ðŒŸ□Õ,Å,«,Ü,·□B</td>

## , e□F \_\_\_\_\_p‰Â"\,ÈfRf"fefiftf@fCf<,ðŒŸ□õ,µ'ljÁ,∙,é

,P□Dfc□[f<fo□[,Ì□uŒŸ□õ□vf{f^f",ð‰Ÿ,·,©□A•Ò□Wf□fjf...□[,©,ç□uŒŸ□õ□v,ð'I'ð□B ,Q□DŒŸ□õf\_fCfAf□fO□Ef{fbfNfX,Å□AŒŸ□õfhf□fbfvf\_fEf"□EfŠfXfgf{fbfNfX,ð□Ý'è,μ□A□uŒŸ□õŠJŽn□v f{f^f",ð‰Ÿ,·□B

,R\_D**CDŠv-¼/Virtual**,<sup>a</sup>fhf‰fCfu,ð'-<u></u>],μ]I,¦,½Œã]A'ljÁ,μ,½,¢**‰¼'zCD**,ðfnfCf ‰fCfg,μ,Ä,©,ç]u'ljÁ[]vf{f^f",ð‰Ÿ,·,©[A-",ĺ'S,Ä,Ì**‰¼'zCD**,ð'ljÁ,μ,½,¢]ê[]‡,É,ĺ¢'S,Ä,ð'Ç ‰Á£f{f^f",ð‰Ÿ,μ,Ä,,¾,³,¢]B'l'ð,³,ê,½**‰¼'zCD**,ª—<sup>~</sup>—p‰Â"\,È**‰¼'zCD**,Æ,μ,Ä**CDŠv-½**/ *Virtual*,ÌŽå‰æ-Ê,É'ljÁ,³,ê,Ü,·]B

<u>ŒŸ□õ,Ìf\_fCfAf□fO</u>

## Šù'm,ÌCDfRf"fefiftf@fCf‹,ð'ljÁ,•,é□F

,P□Dfc□[f<fo□[,Ì□u'ljÁ□vf{f^f",ðfNfŠfbfN,·,é,©□A-",Í•Ò□Wf□fjf...□[,Ì¢'ljÁ£,ð'I'ð,µ,Ü,·□B □**D ‰¼'zCD**,Ì'ljÁf\_fCfAf□fO□Ef{fbfNfX,Å□AC**DfRf"fefiftf@fCf**<,Ìftf‹fpfX□Eftf@fCf<-¼,ð"ü— Í,µ,Ü,·□B**CDfRf"fefiftf@fCf**<,Í.FCDŠg'£Žq,ð—L,µ,Ä,¢,Ü,·□B

### CD-ROMf^fCfgf<,ÌfCf"fXfg[[f<,É,Â,¢,Ä

 $\label{eq:starset} & (a' \frac{1}{2} \Box'', iZs''i, iCD-ROMf^fCfgf<, i\Box Afn \Box [fh \Box EfffBfXfN \Box ã, É \Box \neg, ³, ÈZÀ \Box sftf@fCf<, \deltafCf''fXfg \Box [f<, \mu \Box A, \pm , iZÀ \Box sftf@fCf<, a' CD-ROMf^fCfgf<, i' aftf@fCf<, \delta ŒÄ, Ñ \Box o, ·, æ, ¤, É, È, Á, Ä, ¢, Ü, · \Box B, ±, iCD-ROMf^fCfgf<, if Cf''fXfg \Box [f<Žz, É, [ \Box A, Ç, i] fhf‰fCfu, ©, cftf@fCf<, \delta''Ç, Y \Box o, ·, ©, \deltaZwZ; ·, ·, é, ½, B \Box ACD-ROMfhf % fCfu, i] fhf‰fCfu, i] fhf‰fCfu, i] fhf$ 

,±,l,æ,¤,ÈCD-ROMf^fCfgf<,à**CDŠv-½/Virtual**,ÅŠ®'S,É"®[ì,µ,Ü,·[B,½,¾,µ[A'[]^Ó,µ,È,¯,ê,Î,È,ç,È,¢, ,Ì,Í[]A,»,ÌCD-ROMf^fCfgf<,ðfCf"fXfg[[f<,µ,½,Æ,«,Æ**"**,¶fhf‰fCfu•¶Žš,ÌCD-ROMfhf‰fCfu,ðŽg—p,·,é,± ,Æ,Å,·[]B—á,¦,Î[]AŽÀ[]Û,É[]Ú'±,³,ê,Ä,¢,éf[]][fJJ<,ÌCD-ROM,©,ç[]Ý'è,³,ê,½CD-ROMf^fCfgf<,Í,»,Ìf]]][fJJ<,ÌCD-ROMfhf‰fCfu,Ì,Ý,ÅŽÀ[]s,Å,«,Ü,·[]B,±,Ì,æ,¤,È[]ê[]‡[]A,Ü, **‰¼'zCD**,ð[]\'z,µ[]A,±,̉¼'zCD,©,çCD-ROMf^fCfgf<,ðfCf"fXfg[][f<,µ,Ä,,¾,3,¢[]B

-"[A**CDŠv-½/Virtual**,ðŽg—p,·,é,Æ[ACD-ROMfhf‰fCfu,ð‰½<sup>2</sup>A'•,Å,à—e<sup>^</sup>Õ,É']])Ý,Å,«,Ü,·]B,± ,Ì]ê[]‡[]A**‰¼'zCD**,ð]í,É"<sup>-</sup>,¶fhf‰fCfu•¶Žš,Ì**‰¼'zCDfhf‰fCfu**,É'}"ü,μ,ÄŽg—p,·,é,±,Æ,ª"Á,É]]d v,Å,·]B,»,ÌCD-ROMf^fCfgf<,ðfCf"fXfg[[f<,μ,½,Æ,«,Æ**"<sup>-</sup>,**¶fhf‰fCfu•¶Žš,ÌCD-ROMfhf‰fCfu,ðŽg—p,μ,Ä,-,¾,³,¢]]B

—á,¦,Î□Aflfbfgf□□[fN,Éf□fOflf",µ,½Žž□Aflfbfgf□□[fN□Efhf‰fCfu,Æ,µ,ÄD:,©,çG:,ðŽg—
p,·,é,à,Ì,Æ,µ,Ü,·□Bflfbfgf□□[fN,Éf□fOflf",µ,È,¢Žž,É,Í□A"-'R,±,ÌD:,©,çG:,ÍŽg—p,µ,Ü,¹,ñ□BCDŠv-½/
Virtual,ðŽg—p,·,é,Æ□Aflfbfgf□□[fN,Éf□fOflf",µ,Ä,¢,é□ê□‡,ĺ,»,̉¼'zCD-ROM,Ìfhf‰fCfu•¶Žš,ĺH:
,©,çŽn,Ü,è,Ü,·□B□],Á,Ä□ACD-ROMf^fCfgf<,ĺfhf‰fCfuH:,ɉ¼'zCD,ª'}"ü,³,ê,é,à,Ì,Æ'z'è,µ,Ü,·□B</p>
flfbfgf□□[fN,Éf□fOfCf",µ,È,¢□ê□‡□ACDŠv-½/Virtual,ĺ□AH:,Å,ĺ,È,□Å□‰,É—~—p‰Â"\,Èfhf‰fCfu•¶ŽšD:
,©,牼'zCD-ROMfhf‰fCfu,ð□Ý'è,µ,Ü,·□B,±,ÌŽž□Afhf‰fCfuH:,ðŽg—
p,·,éCDf^fCfgf<,ĺ"®□ì,µ,Ü,¹,ñ□B,±,Ì-â'è,ð"ð,¯,é,½,ß,É□Afhf‰fCfuH:,ð□í,ÉŽg—p,·,é,æ,¤‰¼'zCD-</p>
ROMfhf‰fCfu,ð□Ý'è,µ,Ä,,¾,3,¢□B,Ü,½□A‰¼'zCD,ÌffftfHf<fg□Efhf‰fCfu,à"<sup>-</sup>—l,É□Ý'è,µ,Ä,¨,,ƕ֗
~,Å,□B

# $\frac{\%'4'zCDfhf\%fCfu,}{fhf\%fCfu}$

### CDŠv-½/Virtual ,ð‰õ"K,É,²Žg—p,¢,½,¾,,½,ß,É

$$\label{eq:constraint} \begin{split} & [\ensuremath{\mathbb{C}}^* \mathbf{C}^* \mathbf{C}^* \mathbf{$$

□E**CDŠv-½/VirtuaI**,ÌŽå‰æ-Ê,Å□Ú□×frf...□[,ðŽg—p,μ,Ä,¢,é□ê□‡□A□Ú□×,ÌŠe□€-ÚftfB□[f<fh,Í□¶f}fEfX□Ef{f^f",Å'2□ß,Å,«,Ü,·□B

□E‰¼'zCD,ð'f'□,fCfWfFfNfg,μ□A□V,½,ȉ¼'zCD,ðf}fEf"fg,·,é,½,ß,É,Í□A□V,μ,¢‰¼'zCD,ðŒÃ,¢ ,à,Ì,Ì□ã,É□d,Ë,Ü,·□BŠù,ɉ¼'zCD,<sup>ª</sup>'}"ü,<sup>3</sup>,ê,Ä,¢,鉼'zCD**fhf‰fCfu**,É□V,½,ȉ¼'zCD,ðfhf ‰fbfO,μ,Ü,·□B

 $\label{eq:listic_listic_list$ 

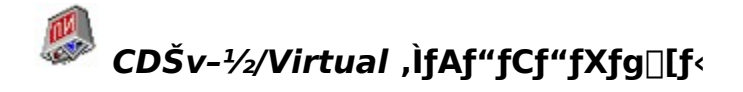

*CDŠv-<sup>1</sup>/<sub>2</sub>/Virtual*,É,Í□AfAf"fCf"fXfg□[f<,Ìf\ftfgfEfFfA,ªfCf"fXfg□[f<Žž,É*CDŠv-1*/<sub>2</sub>/ *Virtual*,Æ"<sup>-</sup>,¶fffBfŒfNfgfŠ,É□Ý'è,³,ê,Ä,¢,Ü,·□B,±,ÌfAf"fCf"fXfg□[f<,ð<N"®,·,é,±,Æ,É,æ,è□A*CDŠv-1*/<sub>2</sub>/ *Virtual*'S,Ä,Ìf\ftfgfEfFfA,ªfRf"fsf...□[f^,©,çfAf"fCf"fXfg□[f<,³,ê,Ü,·□B

fAfbfvfOf $\oplus$ [[fh]F]V,½,Èfo][fWf‡f",Ì*CDŠv-½/Virtual*,ÉfAfbfvfOf $\oplus$ ][fh,·,é'O,É]A $\oplus$ Ã,¢fo][fWf‡f",Ì*CDŠv-½/Virtual*,͕K, \_fAf"fCf"fXfg][f<,µ,Ä,,¾,³,¢]B,±,ê,É,æ,èf $\oplus$ fWfXfgfГ <sup>™</sup>,Ì %B,ê,½]î•ñ,ðŽæ,è]æ,«]AfRf"ftfŠfNfg,Ì"]¶,ð-hŽ~,µ,Ü,·]B , "ŽŽ,µ"Å,Ì*CDŠv-½/Virtual*,ð,²Žg p'†,Ìf†][fU][,Í]A•K, \_, "ŽŽ,µ"Å,ðfAf"fCf"fXfg][f<,µ,Ä,©,ç]»•i"Å,ðfCf"fXfg][f<,µ,Ä,,¾,³,¢]B

### ft[[fU[[,©,ç,ÌŽ;-â,Æfgf‰fuf<'Î]ô

 $\hat{E}^{0,2}, \hat{E}_{1}^{-1}[fU_{1}^{-1}, \mathbb{C}, \varsigma, \mathfrak{Z}_{i}, \hat{Z}_{i}, \hat{Z}_{$ 

-â'è,P□FCD-ROMf^fCfgf<-",ÍOS,ªftfŠ□[fY,·,é□A-",ÍfNf‰fbfVf...,·,é□B</p>
□à-¾□FWindows95,ÅCD-ROM,Ì□æ"Ç,Ý,ªfZfbfg,³,ê,Ä,¢,é□BCDŠv-½/Virtual,ÍCDROM,Ì□æ"Ç,Ý,Æ□®□‡,µ,Ü,¹,ñ□B
'î□ô□FfRf"fgf□□[f<fpflf<,ÌfVfXfef€,ðŠJ,«,Ü,·□BfpftfH□[f}f"fX f^fu,ðfNfŠfbfN,µ,Ü,·□BfpftfH□[f}f"fX,Ì</p>
%º•û,Ìftf@fCf<fVfXfef€,Ìf{f^f",ðfNfŠfbfN,µ,Ü,·□BCD-ROMf^fu,ðfNfŠfbfN,µ,Ü,·□B□ufAfNfZfX•û-@,ð□Å"K</p>
%»□v,Ìfhf□fbfvf\_fEf"□EfŠfXfg□Ef{fbfNfX,©,ç□æ"Ç,Ý,È,µ,ð'I'ð,µ,Ä,,¾,³,¢□BOK,ð2‰ñfNfŠfbfN,µ,ÄfRf"fgf□□[[f<fpflf<,ð•Â,¶,Ü,·□B</p>

 $-\hat{a}\dot{e},Q\Box F\Box\dot{z},\mu,\frac{1}{2}$ **6** $^{4}\mathbf{L}^{2}\mathbf{CD},^{\underline{a}}\mathbf{R}\Box\dot{a},\mu,\dot{E},&\Box B$ 

□à-¾□F"ñ•W□€"I,È•û-@,Åf}fXf^□[,³,ê,½, ,éŽí,ÌCD-ROMf^fCfgf<,͉¼'zCD□\'z,ÌffttfHf<fg,ÌfftBfXfN'-□,•û-@,Å,Í"Ç,Ý□o,¹,È,¢,±,Æ,ª, ,è,Ü,·□B 'Î□ô□F‰¼ 'zCD,ð□Ä□\'z,µ,Ü,·□B□Ä□\'zŽž,ɉ¼ 'zCD□\'z,Ìf\_fCfAf□fO'†,Ì**fZfNf^"Ç,Ý**□ž,Ý'-□,•û-@,ðŽg—

**p**,ðflf",É,μ,Ä,,¾,³,¢□B,±,ÌfZfNf^"Ç,Ý□ž,ÝfffBfXfN'-□,•û-@,Í□A, ,éŽí,Ìf}fVf",ÅfVfXfef€,ðfnf"fO,³,¹,é,±,Æ,ª, , è,Ü,·□B

-â'è,R□F‰¼'zCD,ð□\'z'†,ÉCDŠv-½/Virtual,ªftfŠ□[fY,μ,½□A-",ĺfNf‰fbfVf...,μ,½□B
 □à-¾□FfZfNf^□["Ç,Ý□ž,ÝfffBfXfN'-□\_•û-@,ðŽg—p,·,é,Æ□ACD-ROMfTfCfY,ðŒ©□Ï,à,鎞-",ĺ
 ‰¼'zCD,ÉfRfs□[,μ,Ä,¢,鎞,É□A^ê•",Ìf}fVf",Å,ĺfVfXfef€,ªfnf"fO,·,é,±,Æ,ª, ,è,Ü,·□B
 'Î□ô□F‰¼'zCD,ð□Ä□\'z,µ,Ü,·□B□Ä□\'zŽž,ɉ¼'zCD□\'z,Ìf\_fCfAf□fO'†,ÌfZfNf^"Ç,Ý□ž,Ý'-□\_•û-@,ðŽg—p,µ,Ä,,¾,³,¢□B

-â'è,S□F**CDŠv-½/Virtual**,ðfCf"fXfg□[f<,μ,½,ç□Af□□[f]f<,ÌCD-ROMfhf‰fCfu,ªfAfNfZfX,Å,«,È,¢□B □à-¾□F,±,Ì□ê□‡□Af□□[f]f<,ÌCD-ROMfhf‰fCfu,ÍŒĂ,¢DOS,Ì"K□‡,P,Ufrfbfg□Ef,□[fh,Å"®□ì,µ,Ä,¢,Ü,·□B,± ,ÌŒÃ,¢fhf‰fCfo,ÌCD-ROMfhf‰fCfu,Í**CDŠv-½/Virtual**,Í"FŽ<sup>-</sup>,Å,«,Ü,¹,ñ□B□],Á,Ä□A-{—^f□□[f]f<,ÈCD-ROMfhf‰fCfu,ÅŽg—p,·,×,«fhf‰fCfu•¶Žš,ð**CDŠv-½/Virtual**,ªŽg—p,µ,Ä,µ,Ü,¢,Ü,µ,½□B 'Î□ô□F**CDŠv-½/Virtual**,ÌŽå‰æ-Ê,Å□A□¶'¤,Ì**‰¼'zCDfhf‰fCfu**,Ì□Å□‰,Ìfhf‰fCfu,ð ‰EfNfŠfbfN,µ□Af□fjf...□[,©,çfvf□fpfefB,ð'I'ð,µ,Ä,-

,¾,³,¢□Bfvf□fpfefB□Ef\_fCfAf□fO,Å□AfffofCfX,ÌfftfHf‹fg□Efhf‰fCfu•¶Žš,ðf□□[fJf‹,ÌCD-ROMfhf‰fCfu,ªŽg p,μ,Ä,¢,éfhf‰fCfu•¶Žš,ÌŽŸ,Ì•¶Žš,É□Ý'è,μ,Ä,,¾,³,¢□B**CDŠv-½/VirtuaI**,ð"²,⁻,ÄfRf"fsf... □[f^,ðfŠfXf^□[fg,μ,ĉ<sup>o</sup>,³,¢□B

 $- \hat{a} \dot{e}, T \Box F f t f \Box f b f s \Box [f f B f X f N, ^{a}$ **‰ ' \_{4} ' z C D - ROM** $f h f ‰ f C f u, É ‰ », ^-, Ä, \mu, Ü, Á, <math>\frac{1}{2} \Box B$ 

Da-¾DFfhf‰fCfu,ÌD",ª'½,·,¬,Ü,·DB**‰¼'zCDfhf‰fCfu**,ÌD",ÍDAŽÀDÛ,ÉŽg—p,µ,Ä,¢ ,éfnD[fhfffBfXfNDAftfDfbfsD[fffBfXfNDACD-ROMfhf‰fCfuDAflfbfgfDD[fNDEfhf‰fCfuDAMODAZIP"™,ÉŽg p,³,ê,Ä,¢,éfhf‰fCfu•¶Žš,ðDœŠO,µ,ÄŽw'è,µ,ĉ<sup>Q</sup>,³,¢DB 'ÎDôDF•ÒDWfDfjf...D[,©,çfhf‰fCfuD",ð'I'ð,µDAD",ðŒ,,ç,·DB

-â'è,U□F**‰¹¼'zCD**,ª,È,¢□B

□à-¾□F-â'è,̉¼'zCD,ðŠO,μ,½,©□A-",Í□í□œ,μ,Ä,¢,Ü,·□B-",Í□A‰¼'zCD,Í□¡—<sup>~</sup>—
p,Å,«,È,¢flfbfgf□□[fN□Efhf‰fCfu,É—L,è,Ü,·□B
'î□ô□F‰¼'zCD,ªflfbfgf□□[fN□Efhf‰fCfu'†,É, ,é□ê□‡□Aflfbfgf□□[fN,Ìf\
ftfgfEfFfA-",ĺfn□[fhfEfFfA,ðf`fFfbfN,μ,ĉ⁰,³,¢□B'T□õf{f^f",ðŽg—p,μ,Ä□AŒ©,Â,©,ç,È,¢‰¼'zCD,ð'Ç
‰Á,μ,ĉ⁰,³,¢□BCDfRf"fefiftf@fCf<,ð□í□œ,μ,½□ê□‡,ĺ□A□Ä□\'z,μ,ĉ⁰,³,¢□B</p>

−â'è,V□Ffn□[fh□EfffBfXfN,É—]—T,ª,È,□ACD-ROM,Ì'S"à—e,ð^Ú,¹,È,¢□ê□‡,É,Í□ACD-ROM,Ì^ê•",Ì,Ý,ð,¤ ,Â,¹,Ü,∙,©□H

"š,¦□F,Å,«,Ü,¹,ñ□B**CDŠv-½/Virtual**,ĺCD,Ì•"•<sup>a</sup>fRfs□[,ĺfTf|□[fg,μ,Ä,¨,ç,,□ACD-ROM,Ì'S,Ä,ðCDfRf"fefiftf@fCf<,ÉŽû,ß,È,<sup>-</sup>,ê,Î,È,è,Ü,¹,ñ□BCDf^fCfgf<,Ì^êŠÑ□«,ð•ÛŽ□,·,é,½,ß,Å,·□B

-â'è,W□F**CDŠv-¾/Virtual**,ĺftf@fCf‹,Ì^³□k,ª□o—^,Ü,·,©□H^³□k—¦,ĺ'l'ð□o—^,Ü,·,©□H "š,¦□F**CDŠv-¾/Virtual**,ĺftf@fCf‹^³□k,ª‰Â'\,Å,·□Bftf@fCf‹,Ì^³□k,ÌflfvfVf‡f",ĺ^³□k, ,è□A-",ĺ,È,µ,Ì,QŽí— Þ,Ì,Ý,Å,·□B□Å'å^³□k—¦,ĺ,U,O□"'ö"x,Å,·,ª□A•¼<ï<sup>^</sup>]k—¦,ĺ,Q,T□|,R,O□",Å,·□BŒ»□Ý,Ì^³□k,ÌfAf‹fSfŠfYf€ ,ĺ□,□«"\"Ç,Ý□o,µ,ðŽwŒü,µ,Ä,¢,Ü,·□B□i<sup>^</sup>3□k—¦,Å,ĺ,È,□A‰ð"€,Ì'¬"x,ð□Å—D□æ,É,µ,Ä,¢,Ü,·□B□j

-â'è,X□F‰¹ŠyCD,ĺfTf|□[fg,µ,Ä,¢,Ü,·,©□H"Š,!□F,¢,¢,!□BŒ»□Ý,Ì□Š□A‰¹ŠyCD,ĺfTf|□[fg,µ,Ä,¢,Ü,¹,ñ□B

-â'è,P,O□Ffn□[fh□EfffBfXfN,ĺ,Ç,Ì'ö"x•K—v,Å,μ,å,¤,©□H
"š,¦□F,W,O,OMB^È□ã,ð□,,'E,µ,Ä,¢,Ü,·□B,±,ÌŽ¿-â,Ì"š,¦,ĺft□[fU□[,ªŽg—p,µ,½,¢CDf^fCfgf<,É^Ë'¶,µ,Ü,·□B, ,é,à</p>
,Ì,ĺ,Q,OMB'ö"x,Å,·,µ□A□A, ,é,à,Ì,ĺ,U,T,OMB,ÌCD-ROM'S—e—Ê,ðŽg—p,µ,Ä,¢,Ü,·□B

-â'è,P,P□FMO□AZIP□AJAZ□APD" <sup>™</sup>,ÌfŠf€□[fofuf<"}'Ì,ĺŽg—p‰Â"\,Å,·,©□H "š,¦□F,à,¿,ë,ñ□A‰Â"\,Å,·□B,¢ ,Á,½,ñfn□[fh□EfffBfXfN□ã,É**CDfRf"fefiftf@fCf**<,ð□ì□¬,μ,Ä,©,ç□AMO" <sup>™</sup>,ÉfRfs□[,·,é,±,Æ,ð,¨Š©,ß,μ,Ü,·□B

–â'è,P,Q□Ffhf‰fCfufXfy□[fX"™,Ì^³□kfhf‰fCfu,ĺŽg—p,Å,«,Ü,·,©□H "š,¦□FŽg—p‰Â"\,Å,·□B,½,¾,μ□A^³□kfhf‰fCfu,ðŽg—p,·,鎞,É,ĺ□A**CDŠv-½/Virtual**,Ì^³□k,ĺ,È,µ,É,·,é,± ,Æ,ð,¨Š©,ß,µ,Ü,·□B—¼•û,Å^³□k,³,¹,Ä,à-w,Ç"¾,é,Æ,±,ë,ĺ, ,è,Ü,¹,ñ□B -â'è,P,R\_Ff\_[[[f]f<,ÌCD-ROM,ª•t,¢,Ä,¢,È,¢PC,Å**‰¼'zCD**,ð]\′z,·,é,±,Æ,ª,Å,«,Ü,·,©]H "š,¦]F]]o—^,Ü,¹,ñ]B**CDfRf"fefiftf@fCf**<,ð]\′z,·,é,½,ß,É,Í]A*CDŠv-½/Virtual*,Æf[][[f]f<,ÌCD-ROM,ªfCf"fXfg[][f<,³,ê,½PC,ðŽg—p,μ,Ä,,¾,³,¢]B[]\′zŒã,ÉCDfRf"fefiftf@fCf<,ð'¼,Ì"}'Ì,Ö'—,ê,Ü,·]B

-â'è,P,S□FWindows95^ÈŠO,ÌOS□A—á,¦,ÎWindowsNT"Å,ĺ,È,¢,Ì,Å,·,©□H

"š,¦□FWindows3.1"Å□AWindows95"Å□AWindowsNT"Å,ª, ,è,Ü,·□B,½,¾,μ□AŒ»□Ý"ú-{Œê‰»,³,ê,Ä,¢ ,é,Ì,ĺWindows95"Å,Ì,Ý,Å,·□B'¼,ÌOS,Ì"ú-{Œê‰»,Ì—\'è,ĺŒ»□Ý-¢'è,Å,·□B‰pŒê"Å,É,Â,¢ ,Ä,ĺ□A□iŠ"□jfA□[fN□î•ñfVfXfef€,É,¨-â,¢□‡,í,¹‰º,³,¢□BMac"Å,ĺ, ,è,Ü,¹,ñ□B

-â'è,P,T[]F**CDŠv-½/Virtual**,ĺflfbfgf[][[fN[ã,ÅŽg—p,Å,«,Ü,·,©]H "š,¦[]F,à,¿,ë,ñ,Å,·[]B**CDŠv-½/Virtual**,ĺWindows95,ĺfAfNfZfX‰Â"\ ,È'¼,ÌWindows95[]AWindowsNT[]AWindows3.1,Ìfn[[fhfffBfXfN,©,ç**CDfRf"fefiftf@fCf**<,ð—<sup>~</sup>—p‰Â"\ ,Å,·[]B

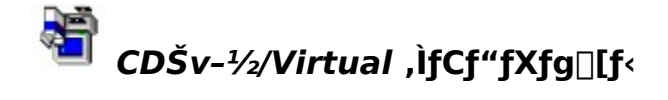

**CDŠv-¼/Virtual**, İfCf"fXfg□[f<,Í"ñ□í,ÉŠÈ'P,Å,·□B□‰,ß,Ä**CDŠv-¼/Virtual**,ÌCD,ðf□□[fJf<CD-ROMfhf ‰fCfu,É'}"ü,·,é,Æ□AAutorun<@"\,É,æ,èSetupfvf□fOf‰f€,ªŽ©"®"I,É"®□ì,µŽn,ß,Ü,·□B‰¼,ç,©,Ì—□— R,ÅAutorun,<sup>a</sup>"®□ì,µ,È,¢□ê□‡,Í□A**CDŠv-¼/ Virtual**,ÌCD,ðŠJ,«□ASetup.exe,ðf\_fuf<□EfNfŠfbfN,µ,ÄfZfbfgfAfbfv,ðŽÀ□s,µ,Ä,,¾,³,¢□B ff□[fU□[,Í,Ü,,'"□ìŒ,É"<sup>-</sup>^Ó,µ,¼Œã□A•K—v,ÈfffBfŒfNfgfŠ-¼,ð"ü—Í,µ,Ä,,¾,³,¢□B"Á,É•K—v,È,¢ ,©,¬,è□ASetup.exe,ÌffftfHf<fg□EfffBfŒfNfgfŠ,ðŽg—p,·,é,± ,Æ,ð,¨Š©,ß,µ,Ü,·□BffftfHf<fg□EfffBfŒfNfgfŠ,ÍDOS/V<@,Ì□ê□‡,Í□A C:\VCDROM
,Å,·□BPC98fVfŠ□[fY,Ì□ê□‡,Í□AWindows95,ÌfffBfŒfNfgfŠ,ª'¶□Ý,µ,Ä,¢,éfhf‰fCfu,Å,·□i'Ê□í,ÍA:,Å,·□j□B ‰¼,2,ç,©,Ì—□—R,Å□ASetup.exe,Ìfhf‰fCfu-¼,ª^á,Á,Ä,¢,é□ê□‡,Íft□[fU□[,ª'ù□³,µ,Ä,,¾,³,¢□B

 $fCf''fXfg[[f{@a[AfŠfXf^[][fg,\mu,½@a, c, cDŠv-½/Virtual, ĺŽg-p&A'', E, è, è, Ü, ]]B] \\$ 

### ‰¼'zCDfhf‰fCfu,Ìfhf‰fCfu•¶Žš,Ì□Ý'è•û-@

 $\textbf{\%'4'zCDfhf\%fCfu}, \acute{E}``A'`e, ifhf\%fCfu \bullet \P\check{Z}\check{s}, \\ \delta\Box\check{Y}`e, \cdot, \acute{e}, \acute{E}, i^{\hat{}}\check{E}\%^{\varrho}, i \bullet \hat{u} - @, \\ \delta\check{Z}g - p, \mu, \ddot{U}, \cdot\Box B$ 

,P[D**CDŠv-½/Virtual** Žå‰æ-Ê,Ì[]¶'¤[]ifhf‰fCfu<æ^æ[],Ì[]æ"<sup>ª</sup>fhf‰fCfu,ð'l'ð,·,é[]B ,Q[]D‰Ef}fEfX¥f{f^f",ðfNfŠfbfN,µ[]Afvf[]fpfefB,ð'l'ð,·,é[]B ,R[]Dfvf[]fpfefB¥f\_fCfAf[]fO¥f{fbfNfX'†,Å[]AffftfHf<fg¥fhf‰fCfu,Ìfhf[]fbfvf\_fEf"¥fŠfXfg,©,ç•K—v,Èfhf ‰fCfu•¶Žš,ð'l'ð,·,é[]B ,S[]DOK,ðfNfŠfbfN,·,é[]B

<u>‰¼'zCDfhf‰fCfu,Ìfvf□fpfefB</u>

### $^{4}'zCD, ffftfHf fg fg ff fm fCfu, l f 'e \cdot u - @$

**‰¼'zCD**,ÉffftfHf<fg¥fhf‰fCfu,ð□Ý'è,·,é•û-@,ĺ^ȉ⁰,Ì,Æ,¨,è,Å,·□B

,P□D**CDŠv-½/Virtual**Žå‰æ-Ê,̉Eʻ¤□iCDf^fCfgf‹‹æ^æ□j,Ì**‰¼'zCD**,ð'I'ð,µ,Ü,·□B ,Q□D**‰¼'zCD**,ð‰Ef}fEfX¥f{f^f",ÅfNfŠfbfN,µ□Afvf□fpfefB,ð'I'ð,µ,Ü,·□B ,R□Dfvf□fpfefB□Ef\_fCfAf□fO¥f{fbfNfX,Å□AffftfHf‹fg¥fhf‰fCfu,Ìfhf‰fCfu•¶Žš,ð'I'ð,µ,Ü,·□B**‰¼'zCDfhf ‰fCfu**,ÉŠ",è"-,Ä,½fhf‰fCfu•¶Žš,Ì,Ý,ª'I'ð,Å,«,Ü,·□B ,S□DOK,ðfNfŠfbfN,µ,Ü,·□B

<u>‰¼'zCD,Ìfvf⊡fpfefB</u>

'}"ü□F,±,Ìf{f^f"-",Íf⊡fjf…□[□€-Ú,ðŽg—p,µ,Ä□AŒ»□Ý'I'ð,³,ê,Ä,¢,é ‰¼'zCD□i‰E'¤,ÅfnfCf‰fCfg,µ,Ä,¢,é⊡j,ðŒ»□Ý'I'ð,³,ê,Ä,¢,鉼'zfhf ‰fCfu□i□¶'¤,ÅfnfCf‰fCfg,µ,Ä,¢,é⊡j,É□u'}"ü□v,µ,Ü,⊡B fCfWfFfNfg□F,±,Ìf{f^f"-",ĺf□fjf...□[□€-Ú,ðŽg—p,μ,Ä□AŒ»□Ý'l'ð,³,ê,Ä,¢,é ‰¼'**zCDfhf‰fCfu**,̉¼'**zCD**,ð□ufCfWfFfNfg□v,μ,Ü,·□B ŒŸ□õ□F,±,Ìf{f^f"-",Íf□fjf…□[□€-Ú,ðŽg—p,µ,Ä□AfRf"fsf… □[f^,ðŒŸ□õ,μ□i□Ú'±,³,ê,Ä,¢,éflfbfgf□□[fN□Efhf ‰fCfu,ðŠÜ,Þ□j□A**CDfRf"fefiftf@fCf**<,ð'T,μ□o,µ,Ü,·□B 'ljÁ□F,±,Ìf{f^f"-",Íf⊡fjf…□[□€-Ú,ðŽg p,µ,Ä□AŠù'¶,ÌŠù'm,Ì**CDfRf"fefiftf@fCf**<,ð**CDŠv-½/Virtual**,ÌŽå‰æ-Ê,É'ljÁ,µ,Ü,·□B [ı́[]œ[]F,±,Ìf{f^f"-",Íf[]fjf...[[[]€-Ú,ðŽg—p,μ,Ä[]A *CDŠv-½/Virtual*,ÌŽå ‰æ-Ê,©,ç**‰¼'zCD**,ðŽæ,èŠO,μ[]A•K—v,É ‰ž,¶,Äfn[][fhfffBfXfN,©,ç**CDfRf"fefiftf@fCf**<,ð[ı́[]œ,μ,Ü,·[]B □\'z□F,±,Ìf{f^f"-",Íf⊡fjf…□[□€-Ú,ðŽg—p,μ,Ä□A ‰¼'zCD,Ì□\'z,ðŠJŽn,μ□ACD-ROM,©,ç□V,½,ȉ¼'zCD,ð□\'z,μ,Ü,·□B 'å,«,ÈfAfCfRf"□F,±,Ìf{f^f"−",ĺf□fjf...□[□€−Ú,ðŽg—p,μ,Ä□A'å,«,ÈfAfCfRf",Å ‰¼'**zCD**,ð•\ަ,μ,Ü,·□B □¬,³,ÈfAfCfRf"□F,±,Ìf{f^f"-",Íf□fjf…□[□€-Ú,ðŽg—p,μ,Ä□A□¬,³,ÈfAfCfRf",Å ‰¼'**zCD**,ð•\ަ,μ,Ü,·□B □Ú□×□F,±,Ìf{f^f"-",Íf□fjf…□[□€-Ú,ðŽg—p,µ,Ä□A ‰¼'zCD,Ì□Ú□×fŠfXfg,ð•\ަ,µ,Ü,·□B□iffftfHf‹fg□Efhf ‰fCfu□AfTfCfY□A•Ï□X"úŽž,ðŠÜ,Þ□j  $fhf & fCfu < a^2 = [F \check{Z} a^{0} & a^{-} \hat{E}, \dot{I}, \pm, \dot{I} \bullet^{"} \bullet^{a}, \dot{I} = A^{0} \bullet^{1} A^{'} z CD, \check{\delta}' \\ & & \bullet^{-} A^{'} z CD fhf & fCfu, \check{\delta} \bullet \langle \check{Z} |, \mu, \ddot{A}, \varphi, \ddot{U}, \Box B^{0} A^{'} z CD, \check{\delta}' \\ & & \bullet^{-} A^{-} CfR f^{*}, \dot{A} \bullet \langle \check{Z} |, \mu, \ddot{A}, \varphi, \ddot{U}, \Box B^{0} A^{'} z CD, \check{\delta}' \\ & & & \bullet^{-} A^{-} A^{-}$ 

%o<sup>1</sup>/4'zCD<æ^@[FŽå‰æ-Ê,Ì,±,Ì•"•ª,Í[]AŒ»[]Ý**CDŠv-½**/ Virtual,<sup>a</sup>"FŽ<sup>-</sup>,µ,Ä,¢,鉼'zCD,Ì'S,Ä,ð•\ަ,µ,Ä,¢,Ü,·[]B"FŽ<sup>-</sup>,³,ê,Ä,¢ ,È,¢Šù'¶,ÌCDfRf"fefiftf@fCf<,ð'ljÁ,·,é,½,ß,É,Í[]A[]uŒŸ[]õ[]v-",Í[]u'Ç ‰Á[]vf{f^f",ð‰Ÿ,µ,Ä,,¾,³,¢[]B‰¼'zCD,ÌfAfCfRf"[]ã,Å ‰Ef}fefX]Ef{f^f",ðfNfŠfbfN,·,é,Æ[]Afvf]fpfefB,ð•Ï[]X,Å,«,Ü,·[]B ½Ã°À½ÊÞ°□FŽå‰æ−Ê,Ì,±,Ì•″•ª,É,Í□Af□fjf...□[□€− Ú,âfc□[f<fo□[□Ef{f^f",ðŠÜ,ÞŒ»□Ý,Ìf]□[f\f<^Ê'u,ÉŠÖ,·,é□î•ñ,ð•\ަ,μ,Ü,·□B fhf‰fCfu[]"[]F,±,Ìf[]fjf...[][]€-Ú,ðŽg—p,μ,Ä[]A**‰¼'zCD**,ð'}"ü,Å,«,é **‰¼'zCDfhf‰fCfu**,Ì[]",ðŽw'è,μ,Ü,·[]BffftfHfኣfg,Ìfhf‰fCfu[]",Í,P,Å,·[]Bfhf ‰fCfu[]",Ì•ï[]X,ð,μ,½Œã,É,Í[]AfŠfu[][fg,μ,Ä,,¾,³,¢]]B fc□[f<fo□[□F,±,Ìf□fjf...□[□€-Ú,ðŽg—p,μ,Ä□Afc□[f<fo□[□Ef{f^f",ð•\ ަ,·,é,©,Ç,¤,©,ð□§Œä,μ,Ü,·□Bfc□[f<fo□[,Ì<@"\,Ì'S,Ä,ĺf□fjf...□[,©,ç,à—~ p,Å,«,Ü,·□B ½Ã°À½ÊÞ°□F,±,Ìf□fjf...□[□€–Ú,ðŽg—p,μ,Ä□A½Ã°À½ÊÞ°,ðŽå‰æ–Ê,Ì ‰º,É•\ަ,·,é,©,Ç,¤,©,ð□§Œä,μ,Ü,·□B f^fXfNfgfŒfC,Ö□Å□¬‰»□F,±,Ìf□fjf...□[□€-Ú,ðŽg—p,µ,Ä□A□Å□¬ ‰»f{f^f",ðfNfŠfbfN,µ,½Žž,É□A**CDŠv-½**/ **Virtual**,ÌfAfCfRf",ðf^fXfNfo□[,Ì□uf^fXfNfgfŒfC□v•"•ª,Ö□iŽžŒv,Ì— ×,è□j□Å□¬‰»,µ,Ü,·□B 
$$\begin{split} f^{fXfNfo}[[,\ddot{O}]^{A}[]\neg &\gg [F,\pm,\dot{I}f]fjf...][[] \in -\acute{U},\delta\check{Z}g\_p,\mu,\ddot{A}]A[]^{A}[]\neg \\ &\gg f\{f^{f"},\delta fNf\check{S}fbfN,\mu,\frac{1}{2}\check{Z}\check{z},\acute{E}[] ACD\check{S}v-\frac{1}{2}/ \\ Virtual,\dot{I}fAfCfRf",\delta f^{fXfNfo}[[,\ddot{O}]^{A}]]\neg &\gg ,\mu,\ddot{U},\cdot]B[]i,\pm \\ ,\hat{e},^{a}ffftfHf\langle fg,\dot{A}[]A \bullet []'\hat{E},\dot{I}]]^{A}[]\neg &\gg []^{-}[],\dot{A},\cdot]j \end{split}$$
Ž©"®∏®—ñ∏F,±,Ìf∏fjf...∏[]€-Ú,ðŽg—p,µ,Ä∏AŽå‰æ-ʉE'¤,Ì **‰¼'zCD**<æ^æ,ÌfOfŠfbfh,É**‰¼'zCD**fAfCfRf",ðŽ©"®"z'u,³,¹,Ü,·∏B

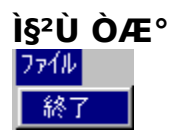

,±,Ìf⊡fjf...□[,©,ç□A**CDŠv-½/Virtual**,ð□I—¹,Å,«,Ü,·□B

| •Ò <b>□W ÒÆ°</b> |
|------------------|
| 編集               |
| 挿入(0             |
| イジェクト(E)         |
| 検索(F)            |
| 追加(A)            |
| 削除( <u>D</u> )   |
| 仮想CDの構築(B)       |
| ドライブ数(№)         |

,±,Ìf□fjf...□[,©,ç□A‰¼'zCDfhf‰fCfu,≼'zCD,É'î,µ,Ä•Ï□X,ð‰Á,¦,ç,ê,Ü,·□Bf□fjf...□[□€-Ú,Ì-w,Ç,ĺfc□[f<fo□[,©,ç,à—~—p‰Â"\,Å,·□B

f⊡fjf...□[□€–Ú,ðfNfŠfbfN,μ,Ä,»,Ì□€–Ú,Ì□à–¾,ð•\ަ,μ,Ä,Ý,ĉº,³,¢□B□iŒ»□Ý,Ìf|fbfvfAfbfv,Íf⊡fjf...□[□€–Ú,Ìf| fbfvfAfbfv,É'u,«Š·,¦,ç,ê,Ü,·□B□j

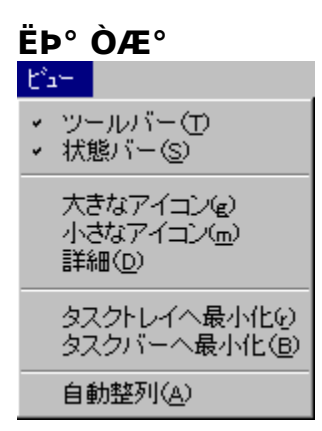

,±,Ìf□fjf...□[,©,ç□A**CDŠv-½/Virtual**,ð,ÌŽå‰æ-Ê,ÉŒ»,ê,é⊡€-Ú,ð□§Œä,Å,«,Ü,·□Bf□fjf...□[□€-Ú,Ìw,Ç,Ífc□[f<fo□[,©,ç,à—~—p‰Â"\,Å,·□B

f□fjf...□[□€−Ú,ðfNfŠfbfN,μ,Ä,»,Ì□€−Ú,Ì□à−¾,ð•\ަ,μ,Ä,Ý,ĉº,³,¢□B□iŒ»□Ý,Ìf|fbfvfAfbfv,Íf□fjf...□[□€−Ú,Ìf| fbfvfAfbfv,É'u,«Š·,¦,ç,ê,Ü,·□B□j

| ÍÙÌß  | ÒÆ°            |
|-------|----------------|
| ^IV7° |                |
| 目〉    | tc)            |
| CD    | 革命/Virtualについて |

 $,\pm, \mathbf{\hat{h}} \label{eq:horizontal} f(\mathbf{\hat{k}}), \mathbf{\hat{h}} \label{eq:horizontal} f(\mathbf{\hat{k}}), \mathbf{\hat{h}} \label{eq:horizo$ 

#### ‰¼'zCDfhf‰fCfu,Ìfvf□fpfefB

,±,\f\_fCfAf[]fO¥f{fbfNfX,ðŽg—p,µ,Ä[]AfnfCf‰fCfg,µ,½‰¼'zCDfhf‰fCfu,\fhf‰fCfu•¶Žš,\Š",è"-,Ä,ð[]Ý'è,Å,«,Ü,·[]Bfhf[]fbfvf\_fEf"¥fŠfXfgf{fbfNfX,©,çfhf‰fCfu•¶Žš,ð'l'ð,µ,Ä[]AOK,ðfNfŠfbfN,µ,Ä ‰<sup>9</sup>,<sup>3</sup>,¢[]BfŠfu[[fgŒã,É]]A‰¼'zCDfhf‰fCfu,ĺŽw'è,\fhf‰fCfu•¶Žš,ðŠ",è"-,Ä,ç,ê,Ü,·[]B

•Ï $[X,\mu,\frac{1}{2},,\dot{E},c]e^{+},\dot{E},\dot{L}AfLfff"fZf<,\deltafNfŠfbfN,\mu,ĉ^{3},c]B,±,Ìfhf‰fCfu,ª'O,Éfhf‰fCfu•¶Žš,\deltaŠ,,,è"-,Ä,ç,ê,Ä,¢,É,¢]e^{+},\dot{L},\dot{L}A,»,e^{a},»,Ì,Ü,Ü+ÛŽ[,^{3},ê,Ü,+]B,à,\mu]Afhf‰fCfu•¶Žš,ªŠ,,,è"-,Ä,ç,ê,Ä,¢,È,¢]e^{+},É,Í]A,±,Ìfhf‰fCfu,Í]A^{-},Ü,+]B$ 

| _ȉº,Ìf_fCfAf□fOf{fbfNfX,Å□A□î•ñ,ð"¾,½,¢□ê□Š | Ś,ðfNfŠfbfN,µ,ĉº <u>,</u> ³,¢∏B |
|---------------------------------------------|---------------------------------|
| デバイフ プロパティ                                  |                                 |

| 1042 | <u>JH/1)4</u>               |    |
|------|-----------------------------|----|
| 一般   |                             |    |
|      | '<br>ドライブ文字の割り当て            |    |
|      | OK キャンセル 更新( <u>A</u> ) へルフ | y* |

'□^**Ó**:‰¼'zCDfhf‰fCfu,É□A, ,é"Á'è,Ìfhf‰fCfu•¶Žš,ðŽg—p,³,¹,È,¢,æ,¤,É,·,é,½,ß,É,Í□A**'S,Ä,Ì**‰¼'zCDfhf ‰fCfu,É"Á'è,Ìfhf‰fCfu•¶Žš,ðŠ",è"-,Ä,ĉ<sup>o</sup>,³,¢□B—á,¦,Î□A□;‰¼'zCDfhf‰fCfu,ª—<sup>~</sup>—p,Å,«,éF,G,H,ðŽg —p,µ,Ä,¢,é,à,Ì,Æ,µ,Ü,·□Bfhf‰fCfuF,ÉM:,ðŠ",è"-,Ä,Ä□AfŠfu□[fg,µ,Ü,·□Bfhf‰fCfu•¶Žš,ðŠ",è"-,Ä,È,©,Á,½ ‰¼'zfhf‰fCfu,ÍF,ÆG,ðŽg—p,µ□AŠ",è"-,Ä,½fhf‰fCfu,ÍM,ðŽg—p,µ,Ü,·□BF,©,ç,Ìfhf‰fCfu•¶Žš,ðŽg p,³,¹,È,¢,½,ß,É,Í□A‰¼'zfhf‰fCfu'S,Ä,É•¶Žš,ðŠ",è"-,Ä,ĉ<sup>o</sup>,³,¢□B  $\label{eq:linear_state} - \hat{i}^{\circ} (\delta, \delta f N f S f b f N, \mu, \ddot{A} \square A f h f \square f b f v f_f E f " ¥ f Š f X f g, ©, c f h f ‰ f C f u • ¶ Ž š, \delta' l' \delta, \mu \square A, \pm, \dot{l} \\ \% \frac{1}{4} 'z C D f h f ‰ f C f u, É " Á ' è, \hlow f h f ‰ f C f u • ¶ Ž š, \delta Š,, è " -, Ä, Ä ‰ <math>^{Q}, ^{3}, 4 \square B$ 

,±,Ìf{f^f",ðfNfŠfbfN,µ,Ä□A,±,Ìf\_fCfAf□fO,Å□s,Á,½•Ï□X,ð•Û'¶,µ□AŽå‰æ– Ê,É–ß,Á,ĉ<sup>⁰</sup>,³,¢□B ,±,Ìf{f^f",ðfNfŠfbfN,µ,Ä□A,±,Ìf\_fCfAf□fO,Å□s,Á,½•Ï□X,ð•úŠü,µ□AŽå‰æ– Ê,É–ß,Á,ĉ<sup>♀</sup>,³,¢□B ,±,Ìf{f^f",ĺ,±,Ìf\_fCfAf□fO,Å,ĺŽg—p,Å,«,Ü,¹,ñ□B

 $,\pm, lf{f^f",\delta fNf Sfb fN, \mu, A \square A, \pm, lfw f < fv, \delta \times \ , U, \cdot \square B}$ 

,±,Ìfwf‹f∨,Ì′~□ìŒ ,Í

Microtest Inc.

(Š")fA□[fN□î•ñfVfXfef€

,ª—L,µ,Ä,¢,Ü,·∏B

# ‰¼'zCD,Ìfvf⊡fpfefB

| 仮想CDのプロパティ             |              |       |                   | ×  |
|------------------------|--------------|-------|-------------------|----|
| 一般                     |              |       |                   |    |
| 7714:                  | G:¥VCD10.FCD |       |                   |    |
| 説明                     | VCD10        |       |                   |    |
| デフォルト トッライフッ           | M: 💌         | ☑ 圧縮  | ☑ 使用中             |    |
| サイス <sup>*</sup> (MB): | 1            | 日時:   | 06-16-97 16:46:57 |    |
|                        |              |       |                   |    |
|                        | ОК           | キャンセル | 更新(4)             | 7* |

 $\ \ \hat{E}^{0,0}, \ \ \hat{E}^{0,0}, \ \ \hat{E}$ 

$$\label{eq:linear} \begin{split} ,\pm,&l\_s,&l,\pm,&lfAfCfRf``,&E,&,&A,&A^{*}\Label{eq:linear} \\ &\check{Z}_{1}^{*},\mu,&U,\cdot\_B \end{split}$$

,±,Ì□s,ð•Ò□W,µ,Ä□ACDŠv-½/Virtual,̉¼'zCD,̉⁰,É•\ $\check{Z}_{i,3}^{,}$ ê,é•¶,ð•Ï□X,µ,Ü,·□B

-î<sup>o</sup>ó,ðfNfŠfbfN,µ,Ä□A,±,̉¼'zCD,ð'}"ü,·,鎞,ÌffftfHf‹fg¥fhf ‰fCfu,ðfhf□fbfvf\_fEf"¥fŠfXfg,©,ç'l'ð,µ,ĉ<sup>Q</sup>,<sup>3</sup>,¢□B ‰¼'zCDfAfCfRf",ðf\_fuf‹□EfNfŠfbfN,·,é,Æ□A,»,ÌffftfHf‹fg¥fhf ‰fCfu,ÉŽ©"®"I,É'}"ü,<sup>3</sup>,ê,Ü,·□B  $\begin{array}{l} ,\pm, \hat{l}f\{fbfNfX,^{a}f`fFfbfN,^{3},\hat{e},\ddot{A}, \varphi, \hat{e}[]\hat{e}[] \pm []A,\pm, \hat{l}‰^{1}_{4}`zCD, \hat{l}[]`z\check{Z}\check{z}, \acute{E}^{3}[]k,^{3}, \hat{e}, \ddot{A}, \varphi \\ , \hat{e},\pm, \mathcal{E}, \delta\check{Z}\}, \mu, \ddot{U}, \cdot []B,\pm, \hat{l}fvf[]fpfefB, \mathring{A}, \hat{l}\bullet\ddot{l}[]X, \hat{l}[]o-\hat{L}, \ddot{U}, \hat{L}, \ddot{n}[]B \end{array}$ 

 $\begin{aligned} &,\pm, \hat{I}f\{fbfNfX,^{a}f^{T}fFfbfN,^{3},\hat{e},\ddot{A},\varphi,\dot{e}[]\hat{e}[] \ddagger []A,\pm, \hat{I}\%^{1/4} 'zCD, \hat{I} \textcircled{C} & = []^{Y}fRf''fsf...\\ & [][f^{[]}\tilde{a},\hat{I},\hat{U},@,\hat{I}fvf]]fZfX, \hat{A} \check{Z}g-p,^{3},\hat{e},\ddot{A},\varphi,\dot{e},@[]A-'',\hat{I},\pm,\hat{I}fRf''fsf...\\ & [][f^{,a}fT]][fo][,\mathcal{E},\mu,\ddot{A}'' @],\mu,\ddot{A},\varphi,\dot{e}[]\hat{e}]] \ddagger,\hat{E},\hat{I}flfbfgf]]][fN][\tilde{a},\hat{A}f^{\dagger}][fU][,^{a},\varphi,\dot{e},\pm \end{aligned}$ 

,±,Ì□s,͉¼'zCD,ÌfTfCfY,ðަ,µ,Ü,·□B‰¼'zCD,ð□í□œ,·,鎞,Ì-Ú^À,É,µ,Ä ‰⁰,³,¢□B

,±,Ì□s,͉¼'zCD,ª□Ì□¬,³,ê,½"úŽž,ðަ,μ,Ü,·□B

### ft[[fU][fTf|][fg

Š"Ž®‰ïŽÐ]@fA□[fN□î•ñfVfXfef€ Šé‰æ"Ì""•" ft□[fU□[fTf|□[fgfT□[frfX □§102"Œ<ž"s□ç'ã"c<æŒÜ"Ô'¬4-2 "ŒfvfŒfrf<

TEL: 03-3234-0604 FAX: 03-3234-9403 Žó•tŽžŠÔ□@□j□Õ"ú,ð□œ,ŒŽ—j"ú□`<à—j"ú□@10:00□` 18:00 e-mailfAfhfŒfX: virtual@ark-info-sys.co.jp

# ŒŸ**□õ**□F‰¼'zCḐ²Ù,ÌŒŸ**□õ**

 $,\pm, \hat{l}f_fCfAf[]fO¥f{fbfNfX,ðŽg-p,\mu,Ä[]AfRf"fsf...[][f^"à[]iflfbfgf[][][fN¥fhf‰fCfu,àŠÜ,Þ[]j, \hat{l}]$ %<sup>1</sup>/<sub>4</sub>'zCD,ðŒŸ[]õ,µ,Ü,·[]B"Œ©Œã[]A‰<sup>1</sup>/<sub>4</sub>'zCD,ðŽå‰æ-Ê,É'ljÁ,µ,Ü,·[]B

| ⊑,000 'l'                                              |                      |       |                                    |
|--------------------------------------------------------|----------------------|-------|------------------------------------|
| 仮想CDの検索                                                | <b>\$</b>            |       | ×                                  |
| 検索場所:                                                  | 📕 My Computer        | T     | 「開始」<br>Cancel<br>ヘルフ <sup>*</sup> |
| c:¥mapfan.f<br>f:¥Ctest.FC<br>f:¥doom.FC<br>g:¥VCD10.F | FCD<br>D<br>D<br>FCD |       |                                    |
| 4 ファイルを発見                                              |                      | 全てを追加 | 停止                                 |

,±,Ìfhf□fbfvf\_fEf"fŠfXfg,©,猟□õ,·,éfhf‰fCfu,ð'l'ð,µ,ĉ<sup>♀</sup>,³,¢□Bf}fC fRf"fsf...□[f^□iffftfHf<fg□j,ð'l'ð,·,é,Æ□A□Ú'±,³,ê,Ä,¢,é'S,Ä,Ìfhf ‰fCfu,ª'l'ð,³,ê,Ü,·□B ,±,Ìf{f^f",ð

‰Ÿ,μ,Ä[]uŒŸ[]õ[]vfhf[]fbfvf\_fEf"fŠfXfg,ÅŽw'è,μ,½‹æ^æ,ÌŒŸ[]õ,ðŠJŽn,μ,Ü,·

□В

ŒŸ□õ"ĺ^ĺ"à,Å"Œ©,³,ê,½'S,Ä,̉¼'zCD,ð•\ަ,µ,Ü,·□B

,±,Ìf{f^f",ðfNfŠfbfN,µ,Ä[]A'l'ð,µ,½‰¼'zCD[]iŒŸ[]õŒ<‰Ê<æ^æ"à[]j,ðŽå ‰æ-Ê,Å—~—p‰Â"\,Æ,È,é,æ,¤'ljÁ,µ,Ü,·[]B

,±,Ìf{f^f",ðfNfŠfbfN,µ,Ä□AŒŸ□õ,ÌŒ<‰Ê"Œ©,³,ê,½'S,Ä,̉¼'zCD,ðŽå□ê– Ê,É'ljÁ,µ,Ü,·□B  $\begin{aligned} & (\pm,\lambda)f{f^{+},\delta}fNf\check{S}fbfN,\mu,\ddot{A}\square A \times \ddot{U}\square \tilde{O},\delta' + f,\mu,\ddot{U},\cdot\square B'T,\mu,\ddot{A}, \\ & (\pm,\lambda)f{f^{+},\lambda,\mu,\ddot{A},\mu,\dot{A},\mu,\dot$ 

,±,Ì‹æ^æ,É,Í□AŒ»□ÝŒŸ□õ′†,Ìfhf‰fCfu,ÆfffBfŒfNfgfŠ,ð•\ަ,μ,Ü,·□B

#### $^{1}_{4}'zCD,\hat{I}_{2}^{T}, \hat{J}, P, a, a, a, \pm, *$

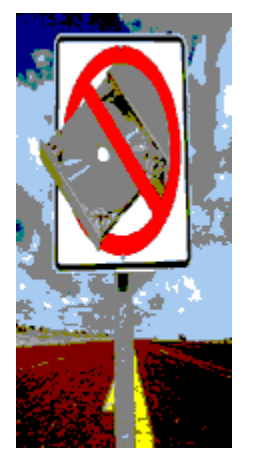

 $(\pm,1)^{*} \otimes \mathbb{E},1)^{*} \otimes \mathbb{E},1)^{*} \otimes,1)^{*} \otimes \mathbb{E},1)^{*} \otimes \mathbb{E},1)^{*} \otimes \mathbb{E},1)^{*} \otimes \mathbb{E},1)^{*} \otimes \mathbb{E},1)^{*} \otimes \mathbb{E},1)$ 

#### ‰¼'zCD,Ì□\'z□F,»,Ì,Q "ü—ĺ,Ì'l'ð

$$\label{eq:constraint} \begin{split} & \ensuremath{\mathbb{W}}^{1/4}(zCD,\delta[])[\ensuremath{\neg}\ensuremath{,\mu,\lambda}, \ensuremath{\oplus}\ensuremath{\mathbb{C}}\ensuremath{\mathbb{C}}\ensuremath{\mathbb{W}}\ensuremath{\mathbb{C}}\ensuremath{\mathbb{C}}$$

"ü—ĺ,ð'l'ð,μ□A**ŽŸ,Ö**,ðfNfŠfbfN,μ,½Œã□A**CDŠv-½/Virtual**,ĺCD-ROM,ð'–<u></u>],μ□AŽŸ,̉æ–Ê,ÅfTfCfY,ð•\ ަ,μ,Ü,·□B

‰¼'zCD,Ì□\'z,ª□³,µ,"®□ì,µ,È,©,Á,½□ê□‡□A,±,̉æ-Ê,Ì□u**fZfNf^"Ç,Ý**□ž**,Ý'-**□**,•û-@,ðŽg p**□v,ðf`fFfbfN,µ,Ä□Ä□\'z,µ,ĉ<sup>0</sup>,³,¢□BfZfNf^"Ç,Ý□ž,Ý'-□**,**•û-@,ĺ, ,éŽí,ÌPC,ÅfVfXfef€,ðfnf"fO,³,¹,é,± ,Æ,É,²′□<sup>^</sup>Ó‰<sup>0</sup>,³,¢□B,±,ê,Í□A<sup>^</sup>ê"Ê"I,Å,Í,È,¢f}fXf<sup>^</sup>fŠf"fO<Z□p,Å□ì□¬,³,ê,½CD-ROM,É,Ì,Ý•K—v,Å,·□B

'□^Ó:‰¼'zCD,©,ç,³,ç,ɉ¼'zCD,ð□ì□¬,·,é,½,ß,É,Í□A□u**fZfNf^"Ç,Ý□ž,Ý'-**□**,•û-@,ðŽg p**□v,ðf`fFfbfN,μ,ĉº,³,¢□B

### $^{1}'' (zCD, \hat{I})'' z = F,$ , $\hat{I}, R = 0 - \hat{I}, \hat{I}' \hat{I}' \hat{0}$

,±,ê,©,ç[ì[]¬,μ,æ,¤,Æ,·,鉼'zCD[]A,·,È,í,¿CDfRf"fefiftf@fCf<,Ìfn[][fhfffBfXfN[]ã,Ì^Ê'u,Æftf@fCf<-¼,ðŽw'è,μ,Ü,·[]B**CDŠv-½/Virtual**,ÍCD-

 $\mathsf{ROM}, \dot{\mathsf{I}}ffCfY, \dot{\mathsf{\delta}} \times \dot{\mathsf{Z}}\mathsf{Z}, \mu, \ddot{\mathsf{U}}, \cdot, \dot{\mathsf{I}}, \dot{\mathsf{A}} \Box \mathsf{A}, \mathsf{C}, \dot{\mathsf{I}}fn \Box [fhfffBfXfN, \acute{\mathsf{E}} \check{\mathsf{Z}} \dot{\mathsf{u}}, \mathsf{B}, \acute{\mathsf{e}}, \ddot{\mathbb{O}}, \dot{\mathsf{o}} \oplus \ddot{\mathsf{C}}^{\, \circ}, \mathsf{B}, \varsigma, \hat{\mathsf{e}}, \ddot{\mathsf{U}}, \cdot \Box \mathsf{B}$ 

'□^Ó□Fftf@fCf<-¼,É,Í"ú-{Œê,Ì,©,ÈŠ¿Žš,ĺŽg—p,Å,«,Ü,¹,ñ□B

| 格納ファイル:                | abcdefghijk         | Imnopqrstuvwxyz                     | 問覧               |
|------------------------|---------------------|-------------------------------------|------------------|
| - ディスクのほ<br>トッライフッ [[G | 調覧<br>A] I CD<br>ディ | -ROMのサイス <sup>*</sup> :<br>スクの空き容量: | 4 MB<br>478 MB   |
| ファイル名                  | を入力後に、次々            | へをクリックして下さ                          | <sup>ي</sup> ر ، |
| < 戻る                   | 次へ>                 | キャンセル                               | <u>^⊮7</u> *     |

### $^{1}'' (zCD, \hat{I})'' z = F,$ , $\hat{I} = 0 - \hat{I}, \hat{I} = 0$

$$\label{eq:cds} \begin{split} \textbf{CDSv-1/2/Virtual}, \dot{l} \check{Z} \overset{\circ}{=} \hat{E}, & \exists A & \frac{1}{4} \\ z CD, \dot{l} f A f C f R f'', \dot{l} & \frac{9}{4} \\ \dot{L}, & \dot{L}, &$$

# ‰¼'zCD,Ì□\'z□F,»,Ì,T •Ê,ÌCD-ROM,Ì'I'ð

,±,ÌŽž"\_,Å□A‰¼'zCD,ð□ì□¬,·,é⊡€"õ,ª□o—^,Ü,µ,½□B,±,̉æ-Ê,©,ç□A□Ä,Ñ'O,É-ß,Á,Ä□A•Ê,ÌCD-ROM,ð□Ä,Ñ'I'ð,µ,½,è□A□Ý'è,µ,½‰¼'zCD,Ì□\'z,ð□í□œ,µ,½,è□A ‰¼'zCD,Ì□\'zflfvfVf‡f",ð•Ï□X,Å,«,Ü,·□BCD,ð'ljÁ,·,é□ê□‡,É,Í□A2'ä^È□ã,ÌCD-ROMfhf‰fCfu,ªfRf"fsf... □[f^,É"õ,í,Á,Ä,¢,È,⁻,ê,Î,È,è,Ü,¹,ñ□B,»,¤,Å,È,¢□ê□‡,Í□A—v<□,³,ê,½Žž,ÉŽŸ,ÌCD,ð'}"ü,µ,È,⁻,ê,Î,È,è,Ü,¹,ñ□B

| 名前           | CDコンテナファイ        | (ル名)       |
|--------------|------------------|------------|
| QUAKE101 (D) | C:¥abcdefghijkIm | nopqrst    |
|              |                  |            |
|              |                  |            |
|              |                  |            |
|              |                  |            |
|              |                  |            |
| ieto (       | 晋山R全             | 修正         |
| AB/08        | HUPA             |            |
| 他の仮想CDを構築    | するため、これまでの       | 刀設定段階を     |
| 繰り返すには、「追」   | 加ボタンをクリックし       | て下さいこ      |
| の設定でいるのい。    | バーコーダンセンリック      | 76 L F06 % |
|              |                  |            |
| 〈戻る〉〉次へ〉     | キャンセル            |            |
|              |                  |            |

### $^{1}'zCD,I_{}'z_F,$ , $i, U_{}'z,iflfvfVftf$

,±,̉æ-Ê,Å□A,Ç,Ì,æ,¤,É□\'z,ðŽÀ□s,·,é,©□A,ÌflfvfVf‡f",ð□Ý'è,µ,Ü,·□B□\'z'†,ÉŽó,<sup>-</sup>Žæ,é□î•ñ— Ê,ð□§Œä,µ,½,è□AfVfXfef€,Ì□«"\,É'Î,µ,Ä,Ì□\'z,̉e<¿—Ê,ðŒ\_,ç,µ,½,è□A-",ÍŠJŽn,ÌŽžŠÔ,ð'—,ç,¹,½,è,·,é,± ,Æ,à□o—^,Ü,·□B

| ☑ 要約の表示                                                                         |
|---------------------------------------------------------------------------------|
| ▶ ログに追加                                                                         |
| CPUの優先度を下げる                                                                     |
| <ul> <li>開始時間</li> <li>● 即時</li> <li>● 後から</li> <li>開始時間 = 時 = 分 = =</li> </ul> |
| 構築を開始する時には「終了」ボタンをクリックして下さい。                                                    |
| < 戻る 終了 > キャンセル ヘルフ*                                                            |

fGfNfXfvf□□[f‰,ÌCDfRf"fefiftf@fCf<,ÉŽg—p,·,éftf@fCf<-¼(‰p□"Žš,Ì,Ý) ,ð"ü—ĺ,μ,ĉº,³,¢□B,±,Ì-¼'O,Í□ACDŠv-½/Virtual,ÌŽå‰æ-Ê,ÅŽ¦,³,ê,éfAfCfRf",Ì□à-¾,Æ,Í<sup>(\*\*</sup>,¶,Å,Í, ,è,Ü,¹,ñ□B•K—v,ɉž,¶,Ä□Aftf<fpfX-¼□Afhf‰fCfu-¼,ð"ü,ê,ĉº,³,¢□B ,±

,Ìf{f^f",ðfNfŠfbfN,µ,Ä□ACDfRf"fefiftf@fCf<,ðŽû,ß,é□ê□Š,ðŒŸ□õ,·,é,©□A□d ,Ë□',«,·,éŒÃ,¢ftf@fCf<,ð'T,µ,ĉ⁰,³,¢□B
,±,Ì•"•<sup>a</sup>,É,Í□AŒ»□Ýfhf□fbfvf\_fEf"¥fŠfXfg,©,ç'l'ð,³,ê,Ä,¢ ,éfn□[fhfffBfXfN,ÅŽg—p‰Â"\,È<ó,«—e—Ê,ð•\ަ,μ,Ä,¢,Ü,·□BCD-ROM,ÌŠTŽZ —e—Ê,Æ"äŠr,μ,ĉ¼'zCD,ªŽû,Ü,é,©,Ç,¤,©Šm"F,μ,ĉ<sup>o</sup>,³,¢□B 
$$\begin{split} & fffBfXfN & \{-\!-\!\!<\!\! \&^{a}, \hat{[}]ACDfRf"fefiftf@fCf<, \delta \mathring{Z}\hat{u}-\\ & e, \cdot, e[]\hat{e}[]\check{S}, \delta'1'\check{\delta}, \mu, \ddot{U}, \cdot []B, Q'\ddot{a}^{\grave{E}}[]\tilde{a}, \hat{l}fn[][fhfffBfXfN, ^{a}, , e[]\hat{e}[] \ddagger []A, \pm\\ &, \hat{l}fhf[]fbfvf_fEf"f\check{S}fXfg, @, c,fhf‰fCfu, \delta'1'\check{\delta}, \mu, \ddot{A} & ^{Q}, ^{3}, e []B[]\tilde{a}, \hat{l}ftf@fCf<-\frac{1}{4}, \hat{l}\\ & --", \mathring{A}'\frac{1}{4}[]\dot{U}fhf‰fCfu-\frac{1}{4}, \check{\delta}, \mu, \ddot{A}, \mu, \frac{1}{2}[]\hat{e}[] \ddagger, \hat{l}[]A, \pm, \hat{l}[]\acute{Y}, \hat{e}, \hat{l}-\overset{3}{Z}<, ^{3}, \hat{e}, \ddot{U}, \cdot ]B \end{split}$$

 $,\pm, \hat{l}f{f^{+}, \delta fNf} SfbfN, \mu, \ddot{A} \square A^{+}O, \hat{l} & \& -\hat{E}, \acute{E}-B, \grave{e} \square A^{+} \ddot{I} \square X, \delta \square s, \Diamond, \dot{U}, \dot{\Box} B$ 

$$\begin{split} ,\pm, & \hat{I}f\{f^{f"}, \delta f N f \check{S}f b f N, \mu, \ddot{A} \square A \Subset \gg \square \acute{Y}, \dot{I} \square \acute{Y} \dot{e}, \delta \bullet \hat{U} `\P, \mu \square A ‰ {}^{1}_{4} `z C D, \dot{I} \square \dot{z}, \dot{Z} \check{Y}, \dot{I} ‰ \And \\ & \hat{E}, \dot{E} \square i, \acute{Y}, \ddot{U}, \cdot \square B, , \acute{e} ‰ \And - \hat{E}, \dot{A}, \dot{I} \square A \bullet K - v, \dot{E} - " \square i - \acute{a}, \downarrow, \hat{I}f R f "fefift f @ f C f < - {}^{1}_{4} \square j, \overset{a}{=} " \ddot{u} - \dot{I}, \overset{a}{=}, \dot{e}, \ddot{U}, \dot{A} \square A \square u \check{Z} \check{Y}, \ddot{O} \square v, \dot{I}f \{f^{f"}, \acute{I}f N f \check{S}f b f N, \dot{A}, \ll, \dot{E}, , \dot{E}, \dot{A}, \ddot{A}, \Diamond, \ddot{U}, \cdot \square B \end{split}$$

,±,Ìf{f^f",ðfNfŠfbfN,μ,Ä□A‰¼'zCD□\'z,Ì ‰ß'ö,ð'S,ÄfLfff"fZf<,μ,Ü,·□B□¡,Ü,Å,Ì□Ý'è,É•Ï□X,ð‰Á,¦,é,É,Í□A,± ,Ì□ufLfff"fZf<□vf{f^f",Å,Í,È,□A□u-ß,é□vf{f^f",ðŽg—p,μ,ĉº,³,¢□B ,±,Ì—",Í□A‰¼'zCD□\'z,Ì,½,ß□Ý'è,³,ê,½CD-ROM,ð□A,»,Ìf{fŠf...□[f€-¼□iŠeCD-ROMf^fCfgf<,ɌŗL,Ì,à,Ì□j,Æ'}"ü,³,ê,Ä,¢,éfhf‰fCfu-¼,Å•\ ަ,μ,Ä,¢,Ü,·□B 
$$\label{eq:constraint} \begin{split} &,\pm,\grave{i}-``,\acute{i}[A'\hat{1}``,\acute{e}CD-ROM,\acute{E}'\hat{1},\mu,\ddot{A}f\dagger [[fU][,ª````u-\acute{l},\mu,½CDfRf``fefiftf@fCf<- $$^{4},\delta \bullet \tilde{2},\mu,U,\BoxB,\pm,\grave{i}-``,\acute{i}-14'O,\acute{I}]a-34,\AA-^, ,,½a,\grave{i},\pounds,\acute{I}`U,\grave{E},\grave{e},U,\BoxB \end{split}$$

,±,Ìf{f^f",ðfNfŠfbfN,µ,Ä□A•Ê,ÌCD-ROM,Ì□\'z,ð□V,½,É□Ý'è,µ,Ü,·□BCD,Ì'Ç ‰Á'†,ÉfLfff"fZf<,·,é,Æ□A□<sub>i</sub>,Ü,Å,É□Ý'è,µ,½□\'z,à'S,ÄfLfff"fZf<,³,ê,é,± ,Æ,É'□^Ó,µ,ĉ<sup>♀</sup>,³,¢□B  $\begin{array}{l} ,\pm, \hat{l}f\{f^{f}", \delta fNf \check{S}fb fN, \mu, \ddot{A} \square A \square \tilde{a}, \dot{l} --- ", \dot{A}'l' \delta, \mu, \frac{1}{2} \\ & & & & & \\ & & & & \\ & & & & & \\ & & & & & & \\ & & & & & \\ & & & & & & \\ & & & & & \\ & & & & & & \\ & & & & & & \\ & & & & & & \\ & & & & & & \\ & & & & & & \\ & & & & & & \\ & & & & & & \\ & & & & & & \\ & & & & & & \\ & & & & & & \\ & & & & & & \\ & & & & & & \\ & & & & & & \\ & & & & & & \\ & & & & & & \\ & & & & & & \\ & & & & & & \\ & & & & & & \\ &$ 

 $\begin{array}{l} ,\pm,\dot{l}--^{*},\delta f^{T}ffbfN,\cdot,\acute{e},\mathcal{E}[A\%^{1}_{4}'zCD,\dot{l}]\'z,^{a}_{}[I-^{1},\mu,^{1}_{2}\times\tilde{a},\acute{E}''] \oplus v[]\hat{\bullet}\,\tilde{n},^{a}_{}\bullet\ \check{Z}_{1}^{,3},\acute{e},\ddot{U},\cdot[]B-^{3}_{}[l\%^{-*}],\dot{A}[\'z,\cdot,\acute{e}[]\hat{e}[]\ddagger,\acute{E},\acute{l},\pm,\grave{l}--^{*},\delta f^{T}ffbfN,\mu,\grave{E},\acute{e},\dot{A}\%^{o}_{,3},\acute{e}[]B \end{array}$ 

,±,Ì—",ðf`fFfbfN,·,é,Æ□A ‰¼'zCD□\'z,Ìf□fO¥ftf@fCf<,É"□Œv□î•ñ,ª<L<sup>~</sup>^,³,ê,Ü,·□B,± ,Ìf□fO¥ftf@fCf<,Í□ACDŠv-½/ Virtual,ðfCf"fXfg□[f<, $\mu$ ,½fffBfŒfNfgfŠ,É□ì,ç,ê,Ü,·□BŽŽ, $\mu$ □\'z,Ì□ê□‡,É,Í□A,±,Ì —",ðf`fFfbfN, $\mu$ ,È,¢,'n<sup>Q</sup>,³,¢□B

$$\label{eq:shift} \begin{split} & & \ensuremath{\mathbb{N}}^{\circ}, \dot{l} \square u \square I \_ \ensuremath{\mathbb{I}}^{1} \square vf\{f^{f}, \dot{\delta} f Nf \check{S} f b f N, \cdot, \acute{e}, \mathcal{E}^{*-} \check{Z} \check{z}, \acute{E} \\ & & \ensuremath{\mathbb{N}}^{1} {}_{4} ' z C D, \dot{l} \square {}_{2}, \dot{\delta} \check{S} J \check{Z} n, \cdot, \acute{e}, \acute{E}, \dot{l} \square A, \pm, \dot{l} \square u, \cdot, {}_{\otimes}, \acute{E} \square vf & \ensuremath{\mathbb{N}}^{f} Wf lf\{f^{f}, \check{\sigma}' l' \check{\sigma}, \mu, \ddot{A} \\ & & \ensuremath{\mathbb{N}}^{\circ}, {}_{3}, \pounds \square B \end{split}$$

 $\label{eq:started_started_st$ 

Še—",Ì□ã-î^ó,Ɖº-î^ó,ðŽg—p,μ,Ä□A‰¼'zCD□\'zŠJŽn,ÌŽžŠÔ□A•ª□A j"ú,ð□Ý'è,μ,Ü,·□BŽžŠÔ,ĺ24ŽžŠÔ□§,Å•\ަ,³,ê,Ü,·□B